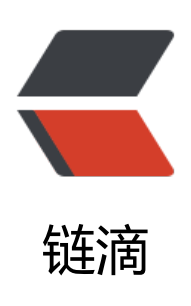

## Linux 系统 nginx 反向代理实现 "https://"访问 tomcat 项目

作者: gjTool

原文链接: https://ld246.com/article/1571197185335

来源网站:链滴

许可协议: 署名-相同方式共享 4.0 国际 (CC BY-SA 4.0)

目标:实现 "https://" 域名访问tomcat下的项目

环境: centos7 (或者其他Linux系统版本)

软件: tomcat9 jdk1.8 nginx1.16

**工具**:Xftp6(FTP工具)Xshell6(SSH工具)。默认在windows客户端系统下使用,mac os系统另行下 其他ftp工具。

## 相关软件安装下载:

- Linux 安装JDK1.8环境
- Linux 安装nginx
- Linux安装配置Tomcat

• Xshell6+Xftp6破解版链接: https://pan.baidu.com/s/1SGi5jJDHC-uqllQogyvFVg 提取码: p w0

•申请ssl证书,购买域名时各云网站都会有免费证书申请

如果已经安装好上述软件环境+工具了,那么可以看下一步了。

1、把证书下的crt文件和key文件传到 安装路径/nginx/conf下,并修改配置文件nginx.conf,增加以 内容(放在server { listen 80...}之上就行)

```
upstream tomcat1 {
  server 127.0.0.1:8080 fail timeout=0;
}
  server {
    listen 443 default server ssl;
    server name www.gitool.cn; #修改域名
    ssl on:
    ssl certificate 2505161 gitool.cn.pem; #修改证书文件
    ssl certificate key 2505161 gjtool.cn.key; #修改证书文件
    ssl session timeout 5m:
    ssl protocols TLSv1 TLSv1.1 TLSv1.2;
    ssl ciphers ECDHE-RSA-AES128-GCM-SHA256:HIGH:!aNULL:!MD5:!RC4:!DHE;
    ssl prefer server ciphers on;
    error page 497 "https://$host$uri?$args"; #这是跳转Http请求到Https
    location / {
         proxy set header X-Forwarded-For $proxy add x forwarded for;
         proxy set header Host $http host;
         proxy set header X-Forwarded-Proto https;
         proxy redirect off;
         proxy connect timeout
                                  240;
         proxy send timeout
                                 240:
         proxy read timeout
                                 240:
         # note, there is not SSL here! plain HTTP is used
         proxy pass http://tomcat1; #修改配置, 与上面tomcat1一致
    }
  }
```

2、修改tomcat配置文件 , 安装路径/tomcat8.5.1/conf下, 并修改配置文件server.xml修改以下内 。redirectPort改为443, 并增加proxyPort="443"

```
<Connector port="8080" protocol="HTTP/1.1"
```

```
connectionTimeout="20000"
redirectPort="443"
proxyPort="443" />
<Connector port="8009" protocol="AJP/1.3" redirectPort="443" />
```

3、重启tomcat,重启nginx,访问域名,OK了。

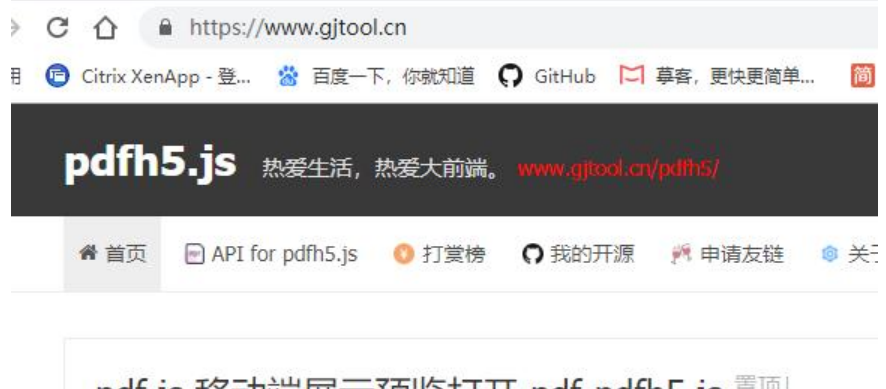

4、需要部署项目应用,放到tomcat下即可。

5、如果是solo博客需要转https,还需要修改solo/WEB-INF/classes下latke.properties, serverSch me=http改为serverScheme=https

#### Server #### # Browser visit protocol serverScheme=https #serverHost=www.gjtool.cn #serverPort=443

6、如果需要http跳转到https,修改nginx安装路径/nginx/conf下nginx.conf,找到sever 80的,并改

```
server {
listen 80;
server_name www.gjtool.cn;
return 301 https://www.gjtool.cn$request_uri;
}
```

7、如果需要无论什么访问都跳转到www

修改nginx安装路径/nginx/conf下nginx.conf,增加

```
server {
    listen 443;
    server_name gjtool.cn;
    return 301 https://www.gjtool.cn$request_uri;
}
```

```
server {
listen 80;
server_name www.gjtool.cn,gjtool.cn;
return 301 https://www.gjtool.cn$request_uri;
}
```

## 最后,放出我的服务器下nginx的配置文件nginx.conf完整内容

```
#user nobody;
worker processes 1;
#error log logs/error.log;
#error log logs/error.log notice;
#error log logs/error.log info;
#pid
         logs/nginx.pid;
events {
  worker connections 1024;
}
http {
  include
             mime.types;
  default type application/octet-stream;
  #log format main '$remote addr - $remote user [$time local] "$request" '
  #
              '$status $body bytes sent "$http referer" '
  #
              "$http user agent" "$http x forwarded for";
  #access log logs/access.log main;
  sendfile
             on;
  #tcp nopush on;
  #keepalive timeout 0;
  keepalive timeout 65;
  #gzip on;
 upstream tomcat1 {
  server 127.0.0.1:8080 fail timeout=0;
}
server {
listen 80;
server name www.gjtool.cn,gjtool.cn;
return 301 https://www.gjtool.cn$request uri;
}
  server {
    listen 443;
    server name gjtool.cn;
   return 301 https://www.gjtool.cn$request uri;
```

```
}
server {
  listen 443 default server ssl;
  server name www.gjtool.cn; #修改域名
  ssl on;
  ssl certificate 2505161 gjtool.cn.pem; #修改证书文件
  ssl certificate key 2505161 gjtool.cn.key; #修改证书文件
  ssl session timeout 5m;
  ssl protocols TLSv1 TLSv1.1 TLSv1.2;
  ssl ciphers ECDHE-RSA-AES128-GCM-SHA256:HIGH:!aNULL:!MD5:!RC4:!DHE;
  ssl prefer server ciphers on;
  error page 497 "https://$host$uri?$args"; #这是跳转Http请求到Https
  location / {
       proxy set header X-Forwarded-For $proxy add x forwarded for;
       proxy set header Host $http host;
       proxy set header X-Forwarded-Proto https;
       proxy redirect off;
       proxy connect timeout
                                240;
       proxy_send_timeout
                               240;
       proxy read timeout
                              240;
       # note, there is not SSL here! plain HTTP is used
       proxy pass http://tomcat1; #修改配置, 与上面tomcat1一致
  }
}
```

}

原文链接: Linux 系统 nginx 反向代理实现 "https://" 访问 tomcat 项目